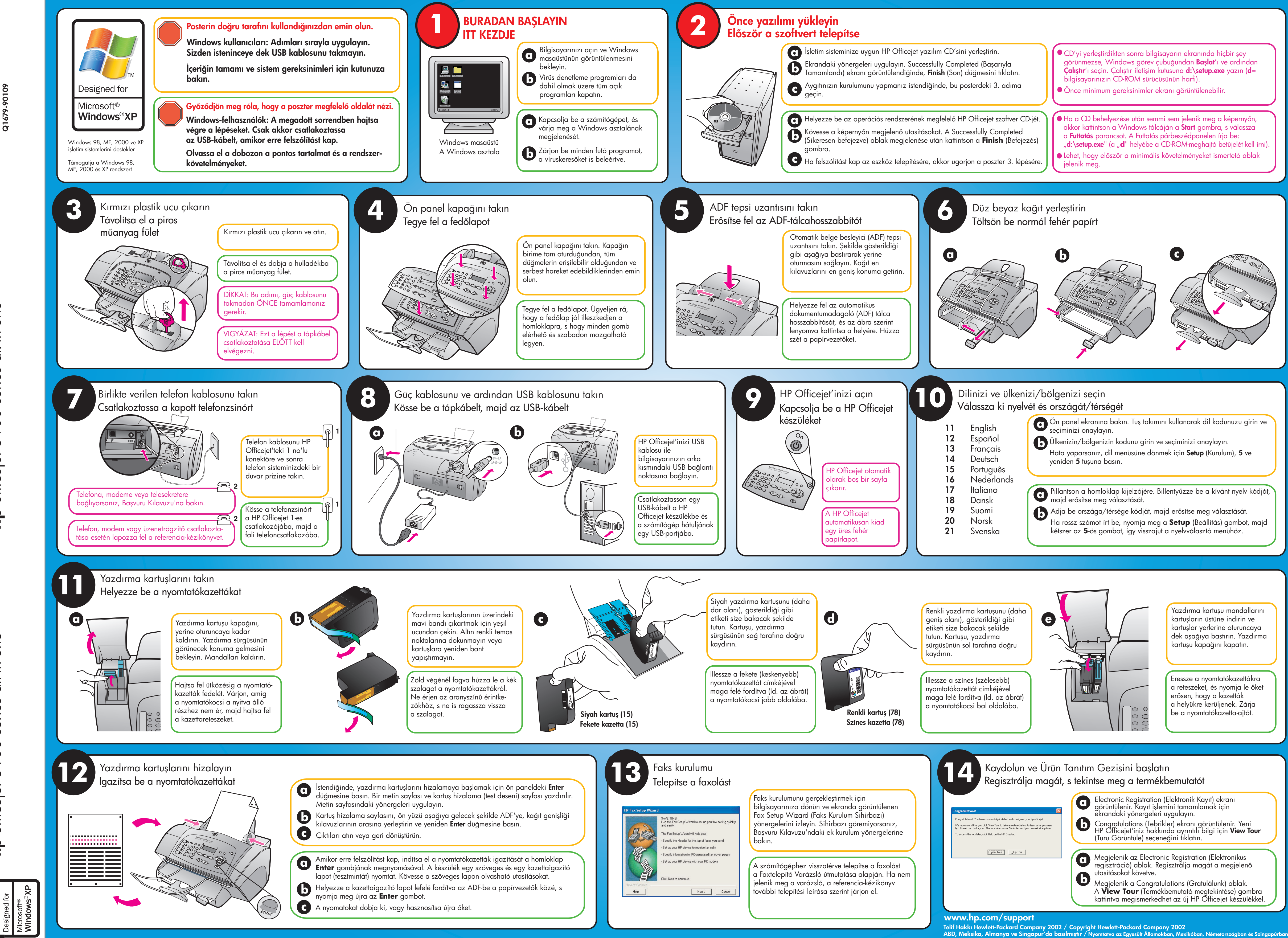

posteri all-in-on kurulum series Windows k hp officejet 5100 s

poszter

all-in-one

Windows telepítési hp officejet 5100 series all-in-on

| dunuzu girin ve                      |  |
|--------------------------------------|--|
| ın.                                  |  |
| lum), <b>5</b> ve                    |  |
|                                      |  |
|                                      |  |
| ánt nyelv kódját,                    |  |
|                                      |  |
| asztását.                            |  |
| asztását.<br>gombot, majd<br>enühöz. |  |

| u mandallarını<br>e indirin ve<br>e oturuncaya<br>tırın. Yazdırma<br>kapatın. |  |
|-------------------------------------------------------------------------------|--|
|                                                                               |  |
| atókazettákra<br>nyomja le őket<br>zazetták<br>enek. Zárja<br>zetta-ajtót.    |  |
|                                                                               |  |

| kranı<br>çin                                   |  |
|------------------------------------------------|--|
| lenir. Yeni<br>;in <b>View Tour</b>            |  |
| ktronikus<br>megjelenő                         |  |
| k) ablak.<br>itése) gombra<br>jet készülékkel. |  |
|                                                |  |